## **OVERVIEW**

The Class of Action (COA) Determination identifies the level of NEPA documentation required for an environmental project. The COA Determination is made in consultation with OEM for EAs, EISs, and Type 2 CEs. The Environmental Screening Tool (EST) provides OEM the opportunity to review and approve a project's COA.

# **ACTION ITEMS**

## **COA** Tab

From the main Action Items page, select the COA tab and locate a project. Click the ETDM# to display an

| D3          | Walton            | 9515 -     |
|-------------|-------------------|------------|
| Project Det | ails              |            |
| Class Of Ac | tion Determinatio | n Report 🗸 |
| Review Cla  | ss of Action      |            |

additional dropdown menu. Select the *Review Class of Action* to begin the review process.

# **REVIEW CLASS OF ACTION FORM**

#### **Overview**

The Review Class of Action page provides OEM the opportunity to review and approve a project's COA. This page displays the project's Potential for Significant Impacts, Recommended COA as proposed by the District, as well as the COA Signatures.

### **Class of Action Determination**

Upon review of the COA, OEM will select the appropriate radio button to indicate if the COA is *Accepted/Not Accepted* or returned to the District to *Revise and Re-submit*. A comment is required for any selection other than *Accepted* and may be entered in the corresponding text area.

## Sign and Submit

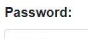

Type your password in the password field and click the green Submit Review button to complete the review.

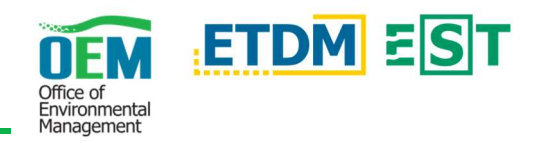

# CLASS OF ACTION DETERMINATION REPORT

### Overview

The COA Determination Report page displays the project's Potential for Significant Impacts, Recommended COA or COA Determination, as well as the corresponding signatures.

|                                                                                                    | ning Tool                                                          |                                                            |                       |                                                           |                                                                                                    | Search                                                                             |
|----------------------------------------------------------------------------------------------------|--------------------------------------------------------------------|------------------------------------------------------------|-----------------------|-----------------------------------------------------------|----------------------------------------------------------------------------------------------------|------------------------------------------------------------------------------------|
| Active Project: 13033 - TEST PROJECT: COAP6N (2 - For KM Only / Do Not Use 🛡                                         |                                                                    |                                                            |                       |                                                           |                                                                                                    | *Project To                                                                        |
| Class Of Acti                                                                                                    | on Deter                                                           | minatio                                                    | n Re                  | port                                                      |                                                                                                    |                                                                                    |
| #13033 TEST                                                                                                    | PROJECT                                                            | COA/Pa                                                     | kN (2 -               | For KM Onl                                                | y / Do Not Use                                                                                                    | Q Verwine May                                                                      |
| District: District3 Phase: P                                                                                         | rogramming Screen Co                                               | ontact information                                         | i: Sleph Gler         | nons - ( <u>650) 630-025(</u> ) xe                        | ed. 509 - <u>test FDS blar martin</u>                                                                                | out505devenutite star.org                                                          |
| Potential for Sig                                                                                                    | nificant Imp                                                       | oacts?*                                                    |                       |                                                           |                                                                                                    |                                                                                    |
| Issues/Resources                                                                                                    | Alg Rig2                                                           | NoRig Natty                                                | Netto                 |                                                           | Comments                                                                                                    |                                                                                    |
| A. Social and Economic                                                                                               |                                                                    |                                                            |                       |                                                           |                                                                                                    |                                                                                    |
| 1. Social                                                                                                    |                                                                    |                                                            | ~                     |                                                           |                                                                                                    |                                                                                    |
| 2 Ecosonia                                                                                                    |                                                                    | ~                                                          |                       |                                                           |                                                                                                    |                                                                                    |
| 3. Land Use Changes                                                                                                  |                                                                    | ~                                                          |                       |                                                           |                                                                                                    |                                                                                    |
| * Potential Impact Determination                                                                                     | n: Sig - Significant Inca                                          | ut Sig? - Questor                                          | of Significan         | ce: NoSig - No Significar                                 | nt Impact: Noine - No Involve                                                                                        | nent, Issue is absent, Noim - No Impact.                                           |
|                                                                                                    |                                                                    | ion                                                        |                       |                                                           |                                                                                                    |                                                                                    |
| Class of Action                                                                                                    | Determinati                                                        |                                                            |                       |                                                           |                                                                                                    |                                                                                    |
| Class of Action                                                                                                    | Other Actions                                                      | Lead Agency                                                |                       | ્ય                                                        | Cooperating Agencies                                                                                                 | Participating Agencies                                                             |
| Class of Action<br>Class of Action<br>Type 2 Corregonical Peciliation                                                | Other Actions<br>Section 4(f) Evaluation                           | Lead Agency<br>FEOT Office of                              | t Fadroanerty         | il Maragement I                                           | Cooperating Agencies<br>US Fish and Wildlife Standon<br>Velocies Pie & Service                                       | Participating Agencies<br>US Environmental Protection Agancy<br>US Forest Service  |
| Class of Action<br>Class of Action<br>Type 2 Categorical Ecclusion<br>Class of Action                                | Other Actions<br>Section 4(1) Evolution<br>Signatures              | Lead Agency<br>FDOT Office of                              | t Endramente          | il Maragament I                                           | Cooperating Agencies<br>US Fish and Wildle Samos<br>Valional Park Service                                            | Participating Agencies<br>US Environmental Protection Agency<br>US Ecreent Service |
| Class of Action<br>Class of Action<br>Type 2 Component Rectarion<br>Class of Action<br>Neme Agency                   | Oner Actions<br>Sector 40 Postance<br>Signatures                   | Ecol Agency<br>FEOT Office of<br>Review Status             | t Fastoanerik<br>Date | I Managament I                                            | Cooperating Agencies<br>US Francerd Wildle Bandos<br>Netions Plaik Service<br>Comments                               | Participating Agencies<br>US Freed Service<br>US Freed Service                     |
| Class of Action Class of Action Type 2 Compositue Pederikov Class of Action Nerre Agency Stept Contons Proof Dated 3 | Determinati<br>Other Actions<br>Socier 400 Evolution<br>Signatures | Lead Agency<br>FEOT Office of<br>Review Status<br>ACCEPTED | Date<br>05/21/2010    | I Managament I<br>I<br>ETDM Role<br>FCOT ETDM Coordinates | Cooperating Agencies<br>US Fran and Wildle Bantos<br>Netions Park Service<br>Comments<br>District has mails adjustry | Participating Agencies<br>US Environmental Pictuation Agancy<br>US Forest Service  |

# **HELPFUL TIPS**

## **Create a PDF**

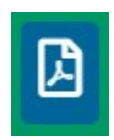

You can create a PDF of the *COA Determination* report by clicking the blue button with the Adobe Acrobat icon at the top of the screen.

## **Project Tools**

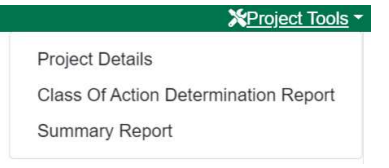

This option is available throughout the EST. After clicking the *Project Tools* option in the

upper right corner of the page, a menu is displayed containing the Project Details as well as additional report pages relevant to the current project you are viewing.

### **Action Items**

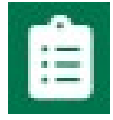

You can return to the Action Items page at any time by clicking the clipboard icon in the upper right of the page.